## 如何清除網路芳鄰的記憶密碼?

- 1. 開始功能表-->執行-->control userpasswords2 -> enter.
- 2. 點選進階->選擇管理密碼
- 3. 選擇將要另外輸入帳密的區網主機名稱刪除
- 4. 重新開機或登出,重新輸入帳號密碼